# **EXFO Communication Driver**

Driver for Serial Communication with WA-5900 (Fiber Bragg Grating Monitor)

| Contents                             |   |
|--------------------------------------|---|
| INTRODUCTION                         | 2 |
| GENERAL INFORMATION                  | 3 |
| DEVICE CHARACTERISTICS               | 3 |
|                                      |   |
| CONFORMANCE TESTING                  |   |
| INSTALLING THE DRIVER                | 5 |
| CONFIGURING THE DRIVER               | 6 |
| SETTING THE COMMUNICATION PARAMETERS | 6 |
| CONFIGURING THE DRIVER WORKSHEETS    | 8 |
| EXECUTING THE DRIVER                 |   |
| TROUBLESHOOTING                      |   |
| SAMPLE APPLICATION                   |   |
| REVISION HISTORY                     |   |

# Introduction

The EXFO driver enables communication between the Studio system and devices using the proprietary protocol communicating over Serial, according to the specifications discussed in this document.

This document was designed to help you install, configure and execute the EXFO driver to enable communication with these devices. The information in this document is organized as follows:

- Introduction: Provides an overview of the EXFO driver documentation.
- **General Information**: Provides information needed to identify all the required components (hardware and software) used to implement communication between Studio and the EXFO driver.
- Installing the Driver: Explains how to install the EXFO driver.
- Configuring the Driver: Explains how to configure the EXFO driver.
- Executing the Driver: Explains how to execute the driver to verify that you installed and configured the driver correctly.
- Troubleshooting: Lists the most common error codes for this protocol and explains how to fix these errors.
- **Sample Application**: Explains how to use a sample application to test the EXFO driver configuration.
- **Revision History**: Provides a log of all modifications made to the driver and the documentation.

#### Notes:

- This document assumes that you have read the "Development Environment" chapter in the Studio *Technical Reference Manual.*
- This document also assumes that you are familiar with the Windows NT/2000/XP environment. If you are unfamiliar with Windows NT/2000/XP, we suggest using the Help feature (available from the Windows desktop Start menu) as you work through this guide.

# **General Information**

This chapter explains how to identify all the hardware and software components used to implement communication between the Studio EXFO driver and the WA-5900 device.

The information is organized into the following sections:

- Device Characteristics
- Link Characteristics
- Driver Characteristics

### **Device Characteristics**

To establish communication, you must use devices with the following specifications:

Manufacturer: EXFO Electro-Optical Engineering Inc. Compatible Equipment:

- WA-5900 (Fiber Bragg Grating Monitor)

For a list of the devices used for conformance testing, see "Conformance Testing" on page 4.

### Link Characteristics

To establish communication, you must use links with the following specifications:

- Device Communication Port: RS-232
- Physical Protocol: RS-232
- Logic Protocol: Proprietary
- Specific PC Board: None

### Driver Characteristics

The EXFO driver is composed of the following files:

- **EXFO.INI**: Internal driver file. You must not modify this file.
- EXFO.MSG: Internal driver file containing error messages for each error code. You must not modify this file.
- EXFO. PDF: Document providing detailed information about the EXFO driver
- EXFO.DLL: Compiled driver

#### >> Notes:

- All of the preceding files are installed in the /DRV subdirectory of the Studio installation directory.
- You must use Adobe Acrobat<sup>®</sup> Reader<sup>™</sup> (provided on the Studio installation CD-ROM) to view the **EXFO. PDF** document.

You can use the EXFO driver on the following operating systems:

Windows NT/2K/XP

For a list of the operating systems used for conformance testing, see "Conformance Testing" on page 4.

### **Conformance Testing**

The following hardware/software was used for conformance testing:

- Driver Configuration:
  - COM Port: COM1
  - Baud Rate: 115200
  - Data Bits: 8
  - Stop Bits: 1
  - Parity: None

| Driver<br>Version | Studio<br>Version | Operating System | Equipment |
|-------------------|-------------------|------------------|-----------|
| 1.03              | 6.1               | Windows XP       | WA-5900   |

# Installing the Driver

When you install Studio version 5.1 or higher, all of the communication drivers are installed automatically. You must select the driver that is appropriate for the application you are using.

Perform the following steps to select the driver from within the application:

- 1. Open Studio from the Start menu.
- 2. From the Studio main menu bar, select File  $\rightarrow$  Open Project to open your application.
- 3. Select Insert  $\rightarrow$  Driver from the main menu bar to open the *Communication Drivers* dialog.
- 4. Select the **EXFO** driver from the *Available Drivers* list (as shown in the following figure), and then click the **Select** button.

| DLL                                                                               | Description                                                                                                    | - | <u>H</u> elp |
|-----------------------------------------------------------------------------------|----------------------------------------------------------------------------------------------------|---|--------------|
| 9530<br>9154<br>A2420<br>A250<br>A500<br>ABCIP<br>ABENI<br>ABENI<br>ABKE<br>ABTCP | TULEDU, Modulo 8530 (N1+2000-93) [v1.00 - Beta 1]<br>9154 - Controller 9154, Toledo Balance (9x/NT/2K) [v1.00]<br>ALTUS, ALNET I Protocol with AL2420 (NT-2000-9x) [v1.03]<br>Driver for A250 Equipment (9x/NT/2K) [v1.26]<br>WEG - A500 (NT-2000-9x) [v1.02]<br>Allen Bradley I Ethernet CIP Protocol (NT/2000/9x/CE) [v1<br>Allen Bradley, AB-1761-NET-ENI Gateway interface (NT-20<br>Allen Bradley, DF1 Protocol (PLC2, PLC5 and SL.C500) Fa<br>Allen Bradley Ethernet, DF1 Protocol (PLC2, PLC5 and SL | - | Select >>    |
| elected dr                                                                        |                                                                                                    |   |              |
| DLL                                                                               | Description                                                                                                    |   | >> Remove    |
| EXFO                                                                              | EXF0, WA-5900 device (NT/2k/XP) [1.00]                                                                                                    |   |              |

**Communication Drivers Dialog Box** 

5. When the **EXFO** driver displays in the **Selected Drivers** list, click the **OK** button to close the dialog.

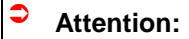

For safety reasons, you must use special precautions when installing the physical hardware. Consult the hardware manufacturer's documentation for specific instructions in this area.

# **Configuring the Driver**

After opening Studio and selecting the EXFO driver, you must configure the driver. Configuring the EXFO driver is done in two parts:

- Specifying communication parameters
- Defining tags and controls in the STANDARD DRIVER SHEETs (or Communication tables)

Worksheets are divided into two sections, a *Header* and a *Body*. The fields contained in these two sections are standard for all communications drivers — except the **Station**, **Header** and **Address** fields, which are driver-specific. This document explains how to configure the **Station**, **Header** and **Address** fields only.

#### Note:

For a detailed description of the Studio STANDARD DRIVER SHEETs, and information about configuring the standard fields, review the product's *Technical Reference Manual*.

### Setting the Communication Parameters

Use the following steps to configure the communication parameters, which are valid for all driver worksheets configured in the system:

- 1. From the Studio development environment, select the Comm tab located below the Workspace.
- 2. Click on the *Drivers* folder in the *Workspace* to expand the folder.
- 3. Right-click on the EXFO subfolder. When the pop-up menu displays (as shown in the following figure), select the **Settings** option.

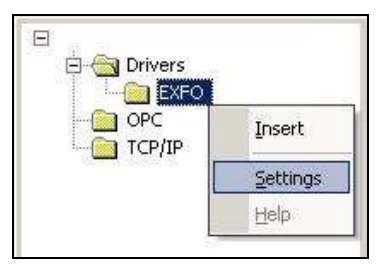

Select Settings from the Pop-Up Menu

The EXFO: Communication Parameters dialog displays (as follows).

| :OM:                | СОМ1 💌   | Οκ        |
|---------------------|----------|-----------|
| aud Rate:           | 115200 💌 |           |
| ata Bits:           | 8 💌      | Cancel    |
| Stop Bits:          | 1        | Adument   |
| <sup>o</sup> arity: | None 💌   | Advanced  |
| Station:            |          |           |
| Long 1:             |          | String 1: |
| 0                   |          |           |
| long 2;             |          | String 2: |

**Communication Parameters Dialog** 

#### Note:

The device must be configured with *exactly the same* parameters that you configured in the *EXFO Communication Parameters* dialog.

4. Click the **Advanced** button on the *Communication Parameters* dialog to open the *Advanced Settings* dialog and configure the settings that are necessary.

#### Notes:

- Do not change any of the other *Advanced* parameters at this time. You can consult the Studio *Technical Reference Manual* for information about configuring these parameters for future reference.
- Generally, you must change the Advanced parameter settings if you are using a DCE (Data Communication Equipment) converter (232/485 for example), modem, and so forth between the PC, driver, and the host. You must be familiar with the DCE specifications before adjusting these configuration parameters.

### Configuring the Driver Worksheets

This section explains how to configure the *STANDARD DRIVER SHEETs* (or communication tables) to associate application tags with the device addresses. You can configure multiple Driver Worksheets — each of which is divided into a *Header* section and *Body* section.

#### Configuring the STANDARD DRIVER SHEET

Use the following steps to create a new STANDARD DRIVER SHEET:

- 1. From the Studio development environment, select the Comm tab, located below the Workspace pane.
- 2. In the *Workspace* pane, expand the *Drivers* folder and right-click the *EXFO* subfolder.
- 3. When the pop-up menu displays (as shown in the following figure), select the **Insert** option.

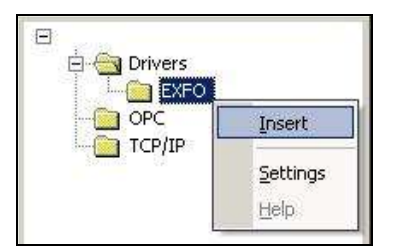

Inserting a New Worksheet

#### Note:

To optimize communication and ensure better system performance, you must tie the tags in different driver worksheets to the events that trigger communication between each tag group and the period in which each tag group must be read or written. Also, we recommend configuring the communication addresses in sequential blocks to improve performance.

The STANDARD DRIVER SHEET displays (similar to the following figure).

| Service      | ition:                                                      |                                   |               |     |
|--------------|-------------------------------------------------------------|-----------------------------------|---------------|-----|
| ID           |                                                             |                                   | ease priority |     |
| Read T       | rigger: Enable Read when Idle: Read Completed: Read Status; |                                   |               |     |
| RdTr[0       | Ŋ <b>I</b>                                                  |                                   | 1             |     |
| Write T      | rigger: Enable Write                                        | e on Tag Change: Write Completed: | Write Status: |     |
| <br>Station: | Header:                                                     |                                   |               | _   |
| Г <u>.</u>   | al [                                                        |                                   | Min:<br>Max   |     |
|              | Tag Name                                                    | Address                           | Div           | Add |
| 1            | Tag[0]                                                      | 0                                 |               |     |
|              | Tag[1]                                                      | 1                                 |               |     |
| -2           | Tag(2)                                                      | 2                                 |               |     |
| 3            | 1.400(-1)                                                   |                                   |               |     |
| 2<br>3<br>4  | 1.42(-1)                                                    |                                   |               |     |

#### STANDARD DRIVER SHEET

In general, all parameters on the Driver Worksheet (except the **Station**, **Header** and **Address** fields) are standard for all communication drivers, but they will not be discussed in this document. For detailed information about configuring the standard parameters, consult the Studio *Technical Reference Manual*.

- 4. Use the following information to complete the Station, Header and Address fields on this worksheet.
  - Station field: Not used for this driver.
  - Header field: Use the information in the following table to define the type of commands that will be read from or written to the device.

These commands must comply with the following syntax:

<Command> (For example: ID)

After you edit the **Header** field, Studio checks the syntax to determine if it is valid. If the syntax is incorrect, Studio automatically inserts the default value in the **Header** field.

Also, you can type a tag string in brackets {Tag} into the **Header** field, but you must be certain that the tag's value is correct and that you are using the correct syntax, or you will get an **invalid Header** error.

• Address field: Use this field to associate each tag to its respective device address.

Type the tag from your application database into the **Tag Name** column. This tag will receive values from or send values to an address on the device.

The following table lists all of the Commands and address that are valid for the EXFO driver.

| Commands           | Address | Comments                                                                                                    |  |  |
|--------------------|---------|----------------------------------------------------------------------------------------------------|--|--|
|                    | 0       | Model                                                                                                    |  |  |
| ID                 | 1       | Serial number                                                                                                    |  |  |
|                    | 2       | Software version                                                                                                    |  |  |
| SPC                | 0       | Spectrum output center. Range is 51 to 8141 (total range is 8192 data points)                                                                                                    |  |  |
| SPL                | 0       | Spectra output length                                                                                                    |  |  |
| PFM                | 0       | The method used for locating channels<br>If $x = 0$ , then the <b>RTH</b> value is used as a fixed threshold relative to the highest point in the spectrum.<br>If $x = 1$ , then a peak is defined as a channel if the peak is greater than <b>RTH</b> above the local noise floor. |  |  |
| RTH                | 0       | The threshold level for channel definition                                                                                                    |  |  |
| WTH                | 0       | The threshold level for wavelength calculation                                                                                                    |  |  |
| A                  | 0       | The number of spectra to be averaged                                                                                                    |  |  |
| NOR                | 0       | Initiates a calibration of the source (Write only)                                                                                                    |  |  |
| BON                | 0       | Turns broadcast mode on (Write only)                                                                                                    |  |  |
| BOFF               | 0       | Turns broadcast mode off (Write only)                                                                                                    |  |  |
| WPO                | 0255    | Turns on wavelength/reflected power/OSNR measurement for continuous output / update (Read Only)                                                                                                    |  |  |
| WPOBOFF            | 0       | Turns off continuous wavelength/reflected power/OSNR measurement output broadcast (Write Only)                                                                                                    |  |  |
| SW                 | 0       | The status word (Read Only)                                                                                                    |  |  |
| SPO                | 0       | The spectral output for one measurement (Read Only)                                                                                                    |  |  |
| SPOBOFF            | 0       | Turns off the continuous spectral output broadcast (Write Only)                                                                                                    |  |  |
| ASN                | 0       | Auto-calibration off or on (0 or 1 respectively)                                                                                                    |  |  |
| NT                 | 0       | The interval between auto-calibrations in hours                                                                                                    |  |  |
| S                  | 0255    | The window associated with sensor                                                                                                    |  |  |
| W                  | 0255    | The range of window[j]                                                                                                    |  |  |
| SENABLE            | 0       | Enables peak search in each defined window, and polynomial conversion of each peak wavelength to an output value. Enter *1 to enable, and *0 to disable.                                                                                                    |  |  |
| SENSOR             | 0255    | The defined sensors for their output values (Read Only)                                                                                                    |  |  |
| DATE               | 0       | The date (Write only)                                                                                                    |  |  |
| TIME               | 0       | The time (Write only)                                                                                                    |  |  |
| EQX<br>(Read only) | 0       | Equation that calculates pressure, temperature and delta pressure. This is a specific header for a specific client.                                                                                                    |  |  |
|                    | 1       | P0 - Parameters for equations. This is a specific header for a specific client.                                                                                                    |  |  |
|                    | 2       | TR - Parameters for equations. This is a specific header for a specific client.                                                                                                    |  |  |
| INIT               | 3       | A11 - Parameters for equations. This is a specific header for a specific client.                                                                                                    |  |  |
| (Write only)       | 4       | A12 - Parameters for equations. This is a specific header for a specific client.                                                                                                    |  |  |
|                    | 5       | A21 - Parameters for equations. This is a specific header for a specific client.                                                                                                    |  |  |
|                    | 6       | A22 - Parameters for equations. This is a specific header for a specific client.                                                                                                    |  |  |
|                    | 7       | L1rt - Parameters for equations. This is a specific header for a specific client.                                                                                                    |  |  |

| Commands                                                                             | Address | Comments                                                                          |  |
|--------------------------------------------------------------------------------------|---------|-----------------------------------------------------------------------------------|--|
|                                                                                      | 8       | L2rt - Parameters for equations. This is a specific header for a specific client. |  |
|                                                                                      | 9       | L1rp - Parameters for equations. This is a specific header for a specific client. |  |
| 10 L2rp - Parameters for equations. This is a specific header for a specific client. |         | L2rp - Parameters for equations. This is a specific header for a specific client. |  |
|                                                                                      | 11      | Grad - Parameters for equations. This is a specific header for a specific client. |  |
| CFG<br>(Write only)                                                                  | 0       | Configuration header. This is a specific header for a specific client.            |  |

# **Executing the Driver**

After adding the EXFO driver to a project, Studio sets the project to execute the driver automatically when you start the run-time environment.

To verify that the driver run-time task is enabled and will start correctly, perform the following steps:

1. Select  $Project \rightarrow Status$  from the main menu bar.

The Project Status dialog box displays, as follows.

| Task                  | Status | Startup   |                                                                                                    |
|-----------------------|--------|-----------|----------------------------------------------------------------------------------------------------|
| Background Lask       |        | Automatic | <u>S</u> tart                                                                                                    |
|                       |        | Manual    |                                                                                                    |
| DDE Client Runtime    |        | Manual    | Stop                                                                                                    |
|                       |        | Manual    |                                                                                                    |
| Uriver Runtime        |        | Automatic |                                                                                                    |
|                       |        | Manual    | Stortup                                                                                                    |
|                       |        | Manual    | arearr <u>o</u> ip                                                                                                    |
|                       |        | Manual    |                                                                                                    |
| TLP/IP Llient Runtime |        | Automatic |                                                                                                    |
| TLP/IP Server         |        | Automatic |                                                                                                    |
| Viewer                |        | Automatic |                                                                                                    |
|                       |        |           |                                                                                                    |
| J                     |        |           | and the second second se |

Project Status Dialog Box

- 2. Verify that the Driver Runtime task is set to Automatic.
  - If the setting is correct, click **OK** to close the dialog box.
  - If the Driver Runtime task is set to Manual, select the Driver Runtime line. When the Startup button becomes active, click the button to toggle the Startup mode to Automatic.
- 3. Click **OK** to close the *Project Status* dialog.
- 4. Start the application to run the driver.

# Troubleshooting

If the EXFO driver fails to communicate with the device, the tag you configured for the **Read Status** or **Write Status** fields will receive an error code. Use this error code and the following table to identify the type of failure.

| Error Code | Description              | Possible Causes                                                                                                    | Procedure to Solve                                                                                                    |  |
|------------|--------------------------|----------------------------------------------------------------------------------------------------|----------------------------------------------------------------------------------------------------|--|
| 0          | ОК                       | Communication without problems                                                                                                    | None required                                                                                                    |  |
| 1          | ERROR PROTOCOL           | The driver receives an invalid message.                                                                                                    | Verify that the command is valid to read or write.                                                                                                    |  |
| 2          | ERROR INVALID<br>COMMAND | The command specified in the Header field is invalid.                                                                                                    | Verify that the command specified in the Header field is valid.                                                                                                    |  |
| 3          | ERROR CONNECTION         | The equipment is not properly connected.                                                                                                    | Check connections.                                                                                                    |  |
| 4          | ERROR<br>CONFIGURATION   | If using (EQX), the Grad number informed might<br>be different from the Grad number returned from<br>the equipment.                                                      | If (EQX), try to set different values for RTH and WTH to avoid noises.                                                                                                    |  |
| -15        | Timeout Start Message    | <ul> <li>Disconnected cables</li> <li>PLC is turned off, in stop mode, or in error mode</li> <li>Wrong station number</li> <li>Wrong RTS/CTS control settings</li> </ul> | <ul> <li>Check cable wiring.</li> <li>Check the PLC state – it must be RUN.</li> <li>Check the station number.</li> <li>Check the configuration. See Studio <i>Technical Reference Manual</i> for information about valid RTS/CTS configurations.</li> </ul> |  |
| -17        | Timeout between rx char  | <ul> <li>PLC in stop mode or in error mode</li> <li>Wrong station number</li> <li>Wrong parity</li> <li>Wrong RTS/CTS configuration settings</li> </ul>                  | <ul> <li>Check cable wiring.</li> <li>Check the PLC state – it must be RUN.</li> <li>Check the station number.</li> <li>Check the configuration. See Studio <i>Technical Reference Manual</i> for information about valid RTS/CTS configurations.</li> </ul> |  |

### 📩 Tip:

You can verify communication status with the Studio development environment *Output* window (*LogWin* module). To establish an event log for Field Read Commands, Field Write Commands and Serial Communication, right-click in the *Output* window. When the pop-up menu displays, select the option to set the log events. If you are testing a Windows CE target, you can use the Remote LogWin of Studio (Tools  $\rightarrow$  Remote Logwin) to get the log events from the target unit remotely.

If you are unable to establish communication with the PLC, try to establish communication between the PLC Programming Tool and the PLC. Quite frequently, communication is not possible because you have a hardware or cable problem, or a PLC configuration error. After successfully establishing communication between the device's Programming Tool and the PLC, you can retest the supervisory driver.

To test communication with Studio, we recommend using the sample application provided rather than your new application.

If you must contact us for technical support, please have the following information available:

- Operating System (type and version): To find this information, select Tools → System Information.
- Studio version: To find this information, select  $Help \rightarrow About$ .
- Driver Version: To find this information, read the full description of the driver on the Communication Drivers Dialog Box.

EXFO – Driver Version 1.03 Doc. Revision D – March 15, 2006

- Communication Log: Displays in the Studio *Output* window (or *LogWin* window) when the driver is running. Be sure to enable the Field Read Commands, Field Write Commands and Serial Communication for the LogWin window.
- Device Model and Boards: Consult the hardware manufacturer's documentation for this information.

# Sample Application

You will find a sample application for drivers in the **/COMMUNICATION EXAMPLES/EXFO** directory. We strongly recommend that you check for a sample application for this driver and use it to test the driver before configuring your own, customized application, for the following reasons:

- To better understand the information provided in each section of this document.
- To verify that your configuration is working satisfactorily.
- To certify that the hardware used in the test (device, adapter, cable and PC) is working satisfactorily before you start configuring your own, customized applications.

#### Note:

This application sample is not available for all drivers.

Use the following procedure to perform the test:

- 1. Configure the device's communication parameters using the manufacturer's documentation.
- 2. Open and execute the sample application.

### 古 Tip:

You can use the sample application screen as the maintenance screen for your custom applications.

# **Revision History**

| Doc.<br>Revision | Driver<br>Version | Author         | Date        | Description of changes                               |
|------------------|-------------------|----------------|-------------|------------------------------------------------------|
| А                | 1.00              | Eric Vigiani   | Dec/06/2004 | Initial version                                      |
| В                | 1.01              | Fabio Carvalho | Apr/29/2005 | New commands implemented for client – INIT, CFG, EQX |
| С                | 1.02              | Leandro Coeli  | Mar/15/2006 | Changes in WPO                                       |
| D                | 1.03              | Leandro Coeli  | Mar/15/2006 | Cleaned the buffers                                  |